# Catalyst 9800でのWLANアンカーモビリティ機能の設定

| 内容                                               |
|--------------------------------------------------|
| <u>はじめに</u>                                      |
| 前提条件                                             |
| <u>要件</u>                                        |
| <u>使用するコンポーネント</u>                               |
| <u>設定</u>                                        |
| <u>9800 WLC間の外部/アンカーシナリオ</u>                     |
| <u>ネットワークダイアグラム:2台のCatalyst 9800 WLC</u>         |
| <u>9800アンカーを使用した9800 Foreignの設定</u>              |
| <u>外部9800 WLC:アンカーAireOS</u>                     |
| <u>Catalyst 9800 Foreign - AireOSアンカーネットワーク図</u> |
| <u>AireOSアンカーを使用した9800 Foreignの設定</u>            |
| <u>外部AireOS:アンカー9800 WLC</u>                     |
| AireOS Foreignと9800アンカーネットワーク図                   |
| <u>AireOSアンカーを使用した9800 Foreignの設定</u>            |
| <u>検証</u>                                        |
| <u>9800 WLCでの確認</u>                              |
| <u>AireOS WLCでの確認</u>                            |
| トラブルシュート                                         |
| <u>条件付きデバッグとラジオアクティブトレース</u>                     |
| <u>AireOS WLCの確認</u>                             |

# はじめに

このドキュメントでは、Catalyst 9800ワイヤレスコントローラを使用した外部/アンカーシナリオ でワイヤレスローカルエリアネットワーク(WLAN)を設定する方法について説明します。

# 前提条件

#### 要件

次の項目に関する知識があることが推奨されます。

- ワイヤレスコントローラへのコマンドラインインターフェイス(CLI)またはグラフィックユ ーザインターフェイス(GUI)アクセス
- ・ Cisco Wireless LAN Controller(WLC)でのモビリティ
- ・9800ワイヤレスコントローラ
- AireOS WLC

#### 使用するコンポーネント

このドキュメントの情報は、次のソフトウェアとハードウェアのバージョンに基づいています。

- AireOS WLCバージョン8.8 MR2(Inter Release Controller Mobility(IRCM)の特別な8.5イメージも使用可能)
- 9800 WLC v16.10以降
- 9800 WLC設定モデル

このドキュメントの情報は、特定のラボ環境にあるデバイスに基づいて作成されました。このド キュメントで使用するすべてのデバイスは、クリアな(デフォルト)設定で作業を開始していま す。本稼働中のネットワークでは、各コマンドによって起こる可能性がある影響を十分確認して ください。

## 設定

これは通常、クライアントが異なるコントローラや物理的な場所から来ている場合でも、クライ アントからのすべてのトラフィックを1つのL3出力点に終端するために、ゲストアクセスシナリ オで使用される機能です。 モビリティトンネルは、トラフィックがネットワークを通過する際に トラフィックを隔離するメカニズムを提供します。

9800 WLC間の外部/アンカーシナリオ

このシナリオでは、使用されている2台のCatalyst 9800を図示します。

ネットワークダイアグラム:2台のCatalyst 9800 WLC

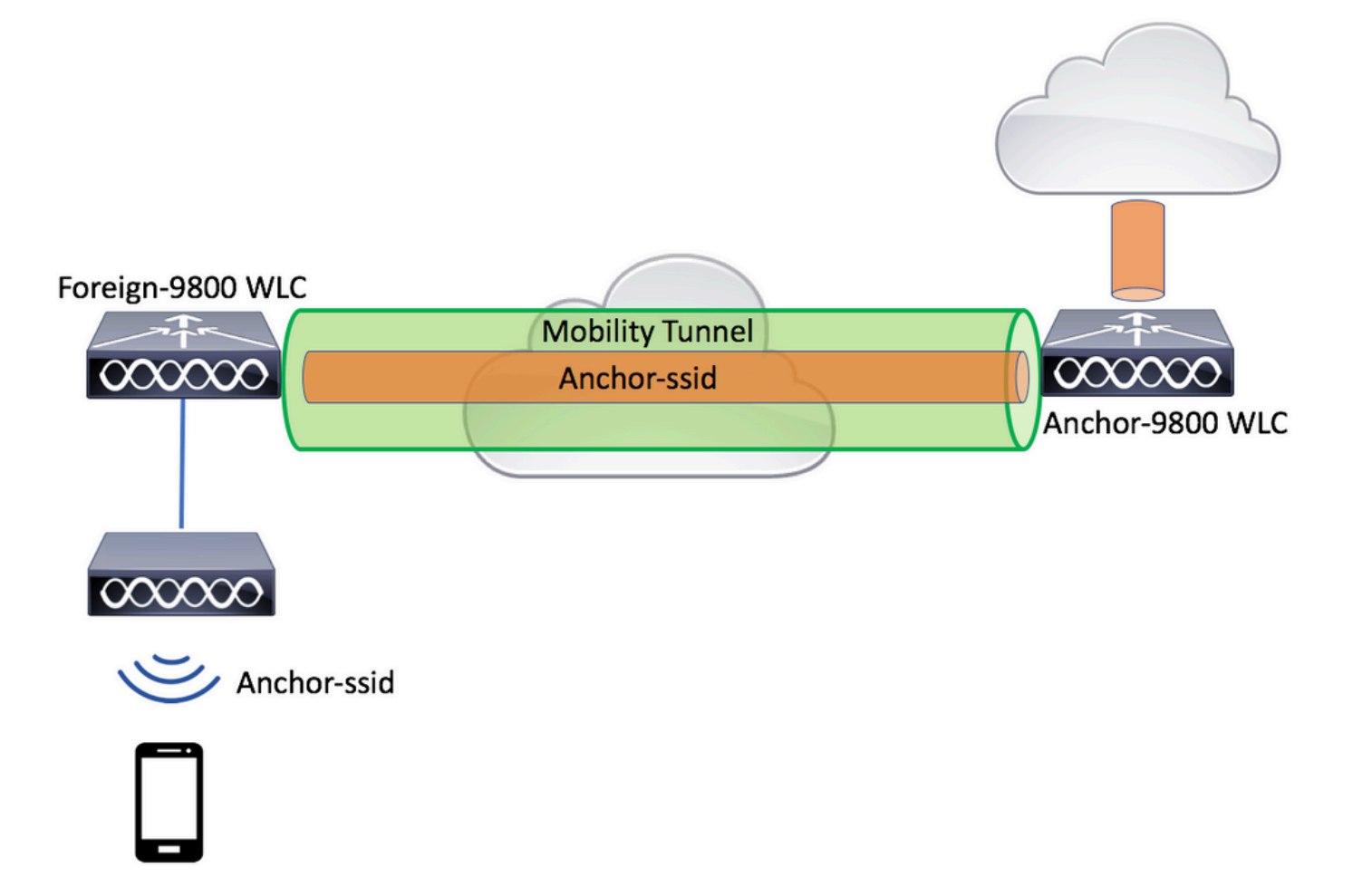

モビリティゲストシナリオでは、次の2つの主要なコントローラロールがあります。

- 外部コントローラ:このWLCはレイヤ2またはワイヤレス側を所有します。アクセスポイン トが接続されている。アンカーされたWLANのすべてのクライアントトラフィックは、モビ リティトンネルにカプセル化され、アンカーに送信されます。これはローカルには終了しま せん。
- アンカーコントローラ:これはレイヤ3の出力点です。外部コントローラからモビリティト ンネルを受信し、クライアントトラフィックをカプセル化解除するか、または終了して出口 (VLAN)に入れます。これは、クライアントがネットワーク内で認識されるポイントです。 つまり、アンカー名です。

外部WLC上のアクセスポイントはWLAN SSIDをブロードキャストし、WLANプロファイルと適 切なポリシープロファイルをリンクするポリシータグが割り当てられています。ワイヤレスクラ イアントがこのSSIDに接続すると、外部コントローラはクライアント情報の一部としてSSID名 とポリシープロファイルの両方をアンカーWLCに送信します。アンカーWLCは、SSID名とポリ シープロファイル名に一致する自身の設定を受信時に確認します。アンカーWLCは、一致するエ ントリを見つけると、それに対応する設定と出力点をワイヤレスクライアントに適用します。し たがって、WLANとポリシープロファイルの名前と設定は、ポリシープロファイルの下のVLANを 除き、外部9800 WLCとアンカー9800 WLCの両方で一致している必要があります。

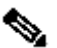

Subscript Street Street Str WLCの両方で一致できます。

9800アンカーを使用した9800 Foreignの設定

ステップ1:外部9800 WLCとアンカー9800 WLCの間にモビリティトンネルを構築します。 このドキュメントの「<u>Catalyst 9800でのモビリティトポロジの設定</u>」を参照してください。 ステップ2:両方の9800 WLCで目的のSSIDを作成します。

サポートされるセキュリティ方式:

- ・ 開く
- MACフィルタ
- PSK
- Dot1x
- ローカル/外部Web認証(LWA)
- 中央Web認証(CWA)

✤ 注:両方の9800 WLCに同じ種類の設定を行う必要があります。そうしないと、アンカーが 機能しません。

ステップ 3:外部9800 WLCにログインし、ポリシープロファイルでアンカー9800 WLCのIPアド レスを定義します。

に移動しConfiguration > Tags & Profiles > Policy > + Addます。

| Ad | d Policy Profile                               |               |                 |                              |                          | ×              |
|----|------------------------------------------------|---------------|-----------------|------------------------------|--------------------------|----------------|
|    | General Ac                                     | cess Policies | QOS and AVC     | Mobility                     | Advanced                 |                |
|    | Configuring in enabled state will result in to |               |                 | onnectivity for clients asso | ciated with this profile | ł.             |
|    | Name*                                          | anchor        | -policy-profile | WLAN Switching               | Policy                   |                |
|    | Description                                    |               | escription      | Central Switching            | $\checkmark$             |                |
|    | Status                                         | ENABLED       |                 | Central Authenticati         | on 🗹                     |                |
|    | Passive Client                                 | DISA          | BLED            | Central DHCP                 | $\checkmark$             |                |
|    | Encrypted Traffic Ana                          | lytics DISA   | BLED            | Central Association          | $\checkmark$             |                |
|    | CTS Policy                                     |               |                 | Flex NAT/PAT                 |                          |                |
|    | Inline Tagging                                 |               |                 |                              |                          |                |
|    | SGACL Enforcement                              |               |                 |                              |                          |                |
|    | Default SGT                                    | 2-6551        | 9               |                              |                          |                |
|    |                                                |               |                 |                              |                          |                |
|    | <b>D</b> Cancel                                |               |                 |                              | 📄 Save & A               | pply to Device |

タブで<sub>Mobility</sub>、アンカー9800 WLCのIPアドレスを選択します。

| Add Policy Profile                               |                                                                                                    |                       |                 |             | ×              |  |  |  |
|--------------------------------------------------|----------------------------------------------------------------------------------------------------|-----------------------|-----------------|-------------|----------------|--|--|--|
| General                                          | Access Policies                                                                                                    | QOS and AVC           | Mobility        | Advanced    |                |  |  |  |
|                                                  |                                                                                                    |                       |                 |             |                |  |  |  |
| Mobility Anchors                                 |                                                                                                    |                       |                 |             |                |  |  |  |
| Export Anchor                                    |                                                                                                    |                       |                 |             |                |  |  |  |
| Static IP Mobility                               | DISABLED                                                                                                    |                       |                 |             |                |  |  |  |
| Adding Mobility Anchor<br>disable and may result | Adding Mobility Anchors will cause the enabled WLANs to momentarily disable and may result in loss of connectivity for some clients. |                       |                 |             |                |  |  |  |
| Drag and Drop/double                             | e click/click on the arrow                                                                                                    | to add/remove Anchors |                 |             |                |  |  |  |
| Available (1)                                    |                                                                                                    | Selected (1)          |                 |             |                |  |  |  |
| Anchor IP                                        |                                                                                                    | Anchor IP             | Anchor Priority |             |                |  |  |  |
| 172.16.0.5                                       | ⇒                                                                                                    | 10.88.173.49          | Tertiary        | •           | ÷              |  |  |  |
|                                                  |                                                                                                    |                       |                 |             | _              |  |  |  |
|                                                  |                                                                                                    |                       |                 |             |                |  |  |  |
|                                                  |                                                                                                    |                       |                 |             |                |  |  |  |
|                                                  |                                                                                                    |                       |                 |             |                |  |  |  |
| "Cancel                                          |                                                                                                    |                       |                 | 📄 Save & Ap | oply to Device |  |  |  |

ステップ4:このWLANにサービスを提供する外部コントローラに関連付けられたAPに割り当て られたポリシータグ内のWLANに、ポリシープロファイルをリンクします。

に移動して新しいConfiguration > Tags & Profiles > Tagsファイルを作成するか、既存のファイルを使用します。

| Edit Policy Tag   |                     |                  | ×                   |
|-------------------|---------------------|------------------|---------------------|
| Name*             | PT1                 |                  |                     |
| Description       | Enter Description   |                  |                     |
| + Add X Dele      | ete                 |                  |                     |
| WLAN Profile      |                     | Y Policy Profile | ~                   |
|                   | 10 🔻 items per page |                  | No items to display |
| Map WLAN and Poli | су                  |                  |                     |
| WLAN Profile*     | anchor-ssid 🔻       | Policy Profile*  | anchor-policy v     |
|                   | ×                   |                  |                     |

変更をポリシUpdate & Apply to Deviceータグに適用することを選択していることを確認します。

| Edit Policy Tag |                     |   |                |                                       | × |
|-----------------|---------------------|---|----------------|---------------------------------------|---|
| Name*           | PT1                 |   |                |                                       |   |
| Description     | Enter Description   |   |                |                                       |   |
| + Add × Dele    | te                  |   |                |                                       |   |
| WLAN Profile    |                     | ~ | Policy Profile | · · · · · · · · · · · · · · · · · · · | ŧ |
| anchor-ssid     |                     |   | anchor-policy  |                                       |   |
|                 | 10 🔻 items per page |   |                | 1 - 1 of 1 items                      |   |
|                 |                     |   |                |                                       |   |
|                 |                     |   |                |                                       |   |
| Cancel          |                     |   |                | 🗄 Update & Apply to Device            |   |

ステップ 5(オプション):ポリシータグをAPに割り当てるか、すでにAPにポリシータグがある ことを確認します。

に移動しConfiguration > Wireless > Access Points > AP name > General ます。

#### Edit AP

| General       | Interfaces | High Availability | Inve | entory                 | Advanced        |                                 |        |
|---------------|------------|-------------------|------|------------------------|-----------------|---------------------------------|--------|
| AP Name*      |            | karlcisn-AP-30    | ]    | Primary S              | oftware Version | 8.5.97.110                      |        |
| Location*     |            | default-location  | ]    | Predown                | oaded Status    | N/A                             |        |
| Base Radio N  | IAC        | 000a.ad00.1f00    |      | Predown                | oaded Version   | N/A                             |        |
| Ethernet MAC  | )          | 000a.ad00.1ff0    |      | Next Retr              | y Time          | N/A                             |        |
| Admin Status  |            | Enabled v         | ]    | Boot Vers              | sion            | 8.5.97.110                      |        |
| AP Mode       |            | Local 🗸           | ]    | IOS Versi              | on              |                                 |        |
| Operation Sta | atus       | Registered        |      | Mini IOS '             | Version         | 0.51.0.3                        |        |
| Fabric Status |            | Disabled          |      | IP Config              | 9               |                                 |        |
| Tags          |            |                   |      | CAPWAP                 | Preferred Mode  | Not Configured                  |        |
| Policy        |            | PT1 v             | ]    | Static IPv             | 4 Address       | 11.11.0.39                      |        |
| Site          |            | ST1 -             | 1    | Static IP              | (IPv4/IPv6)     | $\checkmark$                    |        |
| Site          |            |                   | J    | Static IP              | (IPv4/IPv6)     | 11.11.0.39                      |        |
| KF            |            | RII V             | J    | Netmask                |                 | 255.255.0.0                     |        |
|               |            |                   |      | Gateway                | (IPv4/IPv6)     | 11.11.0.1                       |        |
|               |            |                   |      | DNS IP A<br>(IPv4/IPvi | ddress<br>6)    | 0.0.0.0                         |        |
|               |            |                   |      | Domain N               | lame            | Cisco                           |        |
|               |            |                   |      | Time Sta               | atistics        |                                 |        |
|               |            |                   |      | Up Time                |                 | 3 days 0 hrs 34<br>mins 26 secs |        |
| Cancel        | ]          |                   |      |                        |                 | Update & Apply to               | Device |
|               |            |                   |      |                        |                 |                                 |        |

×

◆ 注:選択後にAPタグを変更するとUpdate & Apply to Device、APはトンネルCAPWAPを再起動する ため、9800 WLCとの関連付けが失われ、回復します。

CLIから、

```
# config t
# wireless profile policy anchor-policy
# mobility anchor 10.88.173.105 priority 3
# no shutdown
# exit
# wireless tag policy PT1
# wlan anchor-ssid policy anchor-policy
# exit
# ap aaaa.bbbb.dddd
# site-tag PT1
# exit
```

手順 6 : アンカー9800 WLCにログインし、アンカーポリシープロファイルを作成します。外部 9800 WLCで使用したのと同じ名前であることを確認します。

に移動しConfiguration > Tags & Profiles > Policy > + Addます。

| Ad | Add Policy Profile *                            |                 |                              |                                 |                           |    |  |
|----|-------------------------------------------------|-----------------|------------------------------|---------------------------------|---------------------------|----|--|
|    | General                                         | Access Policies | QOS and AVC                  | Mobility                        | Advanced                  |    |  |
|    | A Configuring in enabled state will result in I |                 | state will result in loss of | f connectivity for clients asso | ociated with this profile | 3. |  |
|    | Name*                                           | anchor          | policy-profile               | WLAN Switching                  | Policy                    |    |  |
|    | Description                                     | Enter D         | escription                   | Central Switching               |                           |    |  |
|    | Status                                          | ENABLED         |                              | Central Authentica              | tion 🗸                    |    |  |
|    | Passive Client                                  | DISA            | BLED                         | Central DHCP                    |                           |    |  |
|    | Encrypted Traffic                               | Analytics DISA  | BLED                         | Central Association             | n 🔽                       |    |  |
|    | CTS Policy                                      |                 |                              | Flex NAT/PAT                    |                           |    |  |
|    | Inline Tagging                                  |                 |                              |                                 |                           |    |  |
|    | SGACL Enforcem                                  | nent            |                              |                                 |                           |    |  |
|    | Default SGT                                     | 2-6551          | 9                            |                                 |                           |    |  |
|    |                                                 |                 |                              |                                 |                           |    |  |
|    | Cancel                                          |                 |                              |                                 |                           |    |  |

タMobilityExport Anchor ブに移動して有効にします。これにより、9800 WLCに対して、このポリシー プロファイルを使用するすべてのWLANのアンカー9800 WLCであることが指示されます。外部 9800 WLCがアンカー9800 WLCにクライアントを送信すると、クライアントが割り当てられてい るWLANとポリシープロファイルについて通知するため、アンカー9800 WLCは使用するローカ ルポリシープロファイルを認識します。

◇ 注:モビリティピアの設定とアンカーのエクスポートを同時に行うことはできません。これは無効な設定シナリオです。

◆ 注:アクセスポイントがあるコントローラのWLANプロファイルに関連付けられているポリ シープロファイルに対しては、エクスポートアンカー設定を使用しないでください。これに より、SSIDがブロードキャストされなくなります。そのため、このポリシーはアンカー機 能専用にする必要があります。

| Add Policy Profile                              | •                                                           |                                       |                 |                  | ×         |  |  |
|-------------------------------------------------|-------------------------------------------------------------|---------------------------------------|-----------------|------------------|-----------|--|--|
| General                                         | Access Policies                                             | QOS and AVC                           | Mobility        | Advanced         |           |  |  |
| Mobility Anchors                                |                                                             |                                       |                 |                  |           |  |  |
| Export Anchor                                   |                                                             |                                       |                 |                  |           |  |  |
| Static IP Mobility                              | DISABLED                                                    |                                       |                 |                  |           |  |  |
| Adding Mobility Ancho<br>disable and may result | ors will cause the enabled<br>t in loss of connectivity for | WLANs to momentarily<br>some clients. |                 |                  |           |  |  |
| Drag and Drop/doubl                             | le click/click on the arrow                                 | w to add/remove Anchors               | 3               |                  |           |  |  |
| Available (2)                                   |                                                             | Selected (0)                          |                 |                  |           |  |  |
| Anchor IP                                       |                                                             | Anchor IP                             | Anchor Priority |                  | _         |  |  |
| 172.16.0.5                                      | ÷                                                           |                                       |                 |                  |           |  |  |
| 10.88.173.4                                     | 9 >                                                         |                                       |                 |                  |           |  |  |
|                                                 |                                                             |                                       |                 |                  |           |  |  |
|                                                 |                                                             |                                       |                 |                  |           |  |  |
| Cancel                                          |                                                             |                                       |                 | 🛛 📄 Save & Apply | to Device |  |  |

CLIから、

Anchor 9800 WLC
# config t
# wireless profile policy <anchor-policy>
# mobility anchor
# vlan <VLAN-id\_VLAN-name>
# no shutdown

外部9800 WLC:アンカーAireOS

この設定は、Catalyst 9800 WLCを外部として使用し、AireOS Unified WLCをアンカーとして使用するシナリオを示しています。

Catalyst 9800 Foreign - AireOSアンカーネットワーク図

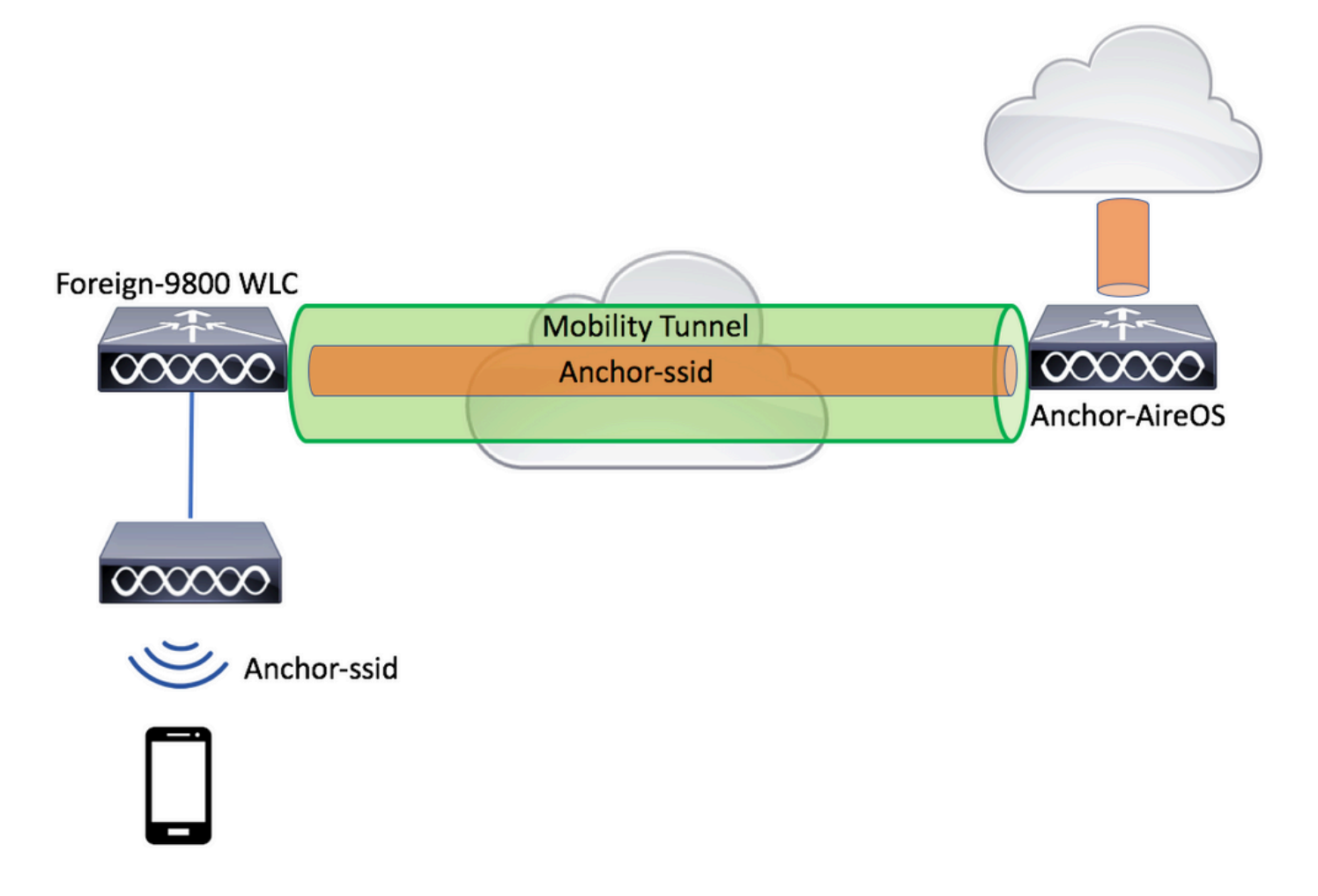

AireOSアンカーを使用した9800 Foreignの設定

ステップ1:外部9800 WLCとアンカーAireOS WLCの間にモビリティトンネルを構築します。

詳細については、Catalyst 9800でのモビリティトポロジの設定

ステップ2:両方のWLCで必要なWLANを作成します。

サポートされるセキュリティ方式:

- ・開く
- MACフィルタ
- PSK

- Dot1x
- ローカル/外部Web認証(LWA)
- 中央Web認証(CWA)
- ✤ 注:AireOS WLCと9800 WLCの両方に同じ種類の設定が必要です。同じ種類でないとアンカーは機能しません。

ステップ 3 : 9800 WLC(外部として機能)にログインし、アンカーポリシープロファイルを作成 します。

に移動しますConfiguration > Tags & Profiles > Policy > + Add。

| Add Policy Pro | ofile               |                                |                                      |                         | ×              |
|----------------|---------------------|--------------------------------|--------------------------------------|-------------------------|----------------|
| General        | Access Policies     | QOS and AVC                    | C Mobility                           | Advanced                |                |
|                | A Configuring in er | abled state will result in los | ss of connectivity for clients assoc | iated with this profile |                |
| Name*          | ar                  | ichor-policy                   | WLAN Switching P                     | Policy                  |                |
| Description    | Er                  | nter Description               | Central Switching                    |                         |                |
| Status         | ENA                 | ABLED                          | Central Authenticatio                | on 🗹                    |                |
| Passive Clien  | nt 🔳                | DISABLED                       | Central DHCP                         | $\checkmark$            |                |
| Encrypted Tra  | affic Analytics     | DISABLED                       | Central Association                  |                         |                |
| CTS Policy     |                     |                                | Flex NAT/PAT                         |                         |                |
| Inline Tagging | g 🗌                 |                                |                                      |                         |                |
| SGACL Enfor    | rcement             |                                |                                      |                         |                |
| Default SGT    | 2-                  | -65519                         |                                      |                         |                |
|                |                     |                                |                                      |                         |                |
| Cancel         |                     |                                |                                      | 📋 Save & A              | pply to Device |

タMobilityブに移動し、アンカーAireOS WLCを選択します。9800 WLCは、このポリシープロファ イルに関連付けられたSSIDのトラフィックを、選択されたアンカーに転送します。

| Add Policy Profile                              | 1                                                            |                                       |                 |               | ×           |
|-------------------------------------------------|--------------------------------------------------------------|---------------------------------------|-----------------|---------------|-------------|
| General                                         | Access Policies                                              | QOS and AVC                           | Mobility        | Advanced      |             |
| Mobility Anchors                                |                                                              |                                       |                 |               |             |
| Export Anchor                                   |                                                              |                                       |                 |               |             |
| Static IP Mobility                              | DISABLED                                                     |                                       |                 |               |             |
| Adding Mobility Ancho<br>disable and may result | rs will cause the enabled V<br>in loss of connectivity for s | VLANs to momentarily<br>some clients. |                 |               |             |
| Drag and Drop/double                            | e click/click on the arrow                                   | to add/remove Anchors                 |                 |               |             |
| Available (0)                                   |                                                              | Selected (1)                          |                 |               |             |
| Anchor IP                                       |                                                              | Anchor IP                             | Anchor Priority |               | _           |
|                                                 |                                                              | 10.88.173.105                         | Tertiary .      |               | ÷           |
| No anchors                                      | s available                                                  |                                       |                 |               |             |
|                                                 |                                                              |                                       |                 |               |             |
|                                                 |                                                              |                                       |                 |               |             |
| Cancel                                          |                                                              |                                       |                 | 📄 Save & Appl | y to Device |

ステップ4:このWLANにサービスを提供する外部コントローラに関連付けられたAPに割り当て られたポリシータグ内のWLANに、ポリシープロファイルをリンクします。

に移動して新しいConfiguration > Tags & Profiles > Tagsファイルを作成するか、既存のファイルを使用します。

| Edit Policy Tag   |                     |                                    | ×                   |
|-------------------|---------------------|------------------------------------|---------------------|
| Name*             | PT1                 |                                    |                     |
| Description       | Enter Description   |                                    |                     |
| + Add × Dele      | ete                 |                                    |                     |
| WLAN Profile      |                     | <ul> <li>Policy Profile</li> </ul> | ~                   |
|                   | 10 🔻 items per page |                                    | No items to display |
| Map WLAN and Poli | су                  |                                    |                     |
| WLAN Profile*     | anchor-ssid 🔻       | Policy Profile*                    | anchor-policy v     |
|                   | *                   |                                    |                     |

変更をポリシUpdate & Apply to Deviceータグに適用することを選択していることを確認します。

| Edit Policy Tag |                     |   |                |   |              |                | ×  |
|-----------------|---------------------|---|----------------|---|--------------|----------------|----|
| Name*           | PT1                 |   |                |   |              |                |    |
| Description     | Enter Description   |   |                |   |              |                |    |
| + Add × Dela    | ate                 |   |                |   |              |                |    |
| WLAN Profile    |                     | × | Policy Profile |   |              |                | ×  |
| anchor-ssid     |                     |   | anchor-policy  |   |              |                |    |
|                 | 10 🔻 items per page |   |                |   |              | 1 - 1 of 1 ite | ms |
|                 |                     |   |                |   |              |                |    |
|                 |                     |   |                |   |              |                |    |
| Cancel          |                     |   |                | G | 🗄 Update & A | pply to Devi   | се |

ステップ 5(オプション):サイトをAPに割り当てるか、サイトにすでにサイトがあることを確 認します。

に移動しConfiguration > Wireless > Access Points > AP name > General ます。

#### Edit AP

| General       | Interfaces | High Availability | Inve | entory                 | Advanced        |              |                                 |        |  |
|---------------|------------|-------------------|------|------------------------|-----------------|--------------|---------------------------------|--------|--|
| AP Name*      |            | karlcisn-AP-30    |      | Primary S              | oftware Version |              | 8.5.97.110                      |        |  |
| Location*     |            | default-location  |      | Predownl               | oaded Status    |              | N/A                             |        |  |
| Base Radio M  | IAC        | 000a.ad00.1f00    |      | Predownl               | oaded Version   |              | N/A                             |        |  |
| Ethernet MAC  | 0          | 000a.ad00.1ff0    |      | Next Retr              | y Time          |              | N/A                             |        |  |
| Admin Status  | ;          | Enabled v         |      | Boot Vers              | 8.5.97.110      |              |                                 |        |  |
| AP Mode       |            | Local 🔹           |      | IOS Versi              | on              |              |                                 |        |  |
| Operation Sta | atus       | Registered        |      | Mini IOS V             | Version         |              | 0.51.0.3                        |        |  |
| Fabric Status |            | Disabled          |      | IP Config              | 9               |              |                                 |        |  |
| Tags          |            |                   |      | CAPWAP                 | Preferred Mode  | Not (        | Configured                      |        |  |
| Policy        |            | PT1 <b>v</b>      | ]    | Static IPv             | 4 Address       | 11.1         | 1.0.39                          |        |  |
| Site          |            | ST1 -             | 1    | Static IP (            | (IPv4/IPv6)     | $\checkmark$ |                                 |        |  |
| Sile          |            |                   |      | Static IP (            | (IPv4/IPv6)     | 11.1         | 1.0.39                          |        |  |
| KF            |            | RII               |      | Netmask                |                 | 255.2        | 255.0.0                         |        |  |
|               |            |                   |      | Gateway                | (IPv4/IPv6)     | 11.1         | 1.0.1                           |        |  |
|               |            |                   |      | DNS IP A<br>(IPv4/IPv6 | ddress<br>6)    | 0.0.0        | 0.0                             |        |  |
|               |            |                   |      | Domain N               | lame            | Cisco        | )                               |        |  |
|               |            |                   |      | Time Sta               | atistics        |              |                                 |        |  |
|               |            |                   |      | Up Time                |                 |              | 3 days 0 hrs 34<br>mins 26 secs |        |  |
| Cancel        |            |                   |      |                        |                 |              | 🗄 Update & Apply to             | Device |  |
|               |            |                   |      |                        |                 |              |                                 |        |  |

◆ 注:選択後にAPタグを変更するとUpdate & Apply to Device、APはトンネルCAPWAPを再起動する ため、9800 WLCとの関連付けが失われ、回復します。

CLIから、

```
# wireless profile policy anchor-policy
# mobility anchor 10.88.173.105 priority 3
# no shutdown
# exit
# wireless tag policy PT1
# wlan anchor-ssid policy anchor-policy
# exit
# ap aaaa.bbbb.dddd
# site-tag PT1
# exit
```

手順 6: AireOS WLCをアンカーとして設定します。

AireOSにログインし、に移動しWLANs > WLANsます。WLAN行の右端にある矢印を選択して、ドロップダウンメニューに移動し、を選択しMobility Anchorsます。

| iiliiilii<br>cisco | MONITOR      | <u>W</u> LANs <u>C</u> O | NTROLLER                               | WIRELESS                  | SECURITY    | MANAGEMENT | C <u>O</u> MMANDS | HELP      | FEEDBACK         |             | Sa⊻e Configurati          |
|--------------------|--------------|--------------------------|----------------------------------------|---------------------------|-------------|------------|-------------------|-----------|------------------|-------------|---------------------------|
| WLANs              | WLANs        |                          |                                        |                           |             |            |                   |           |                  |             |                           |
| WLANS<br>WLANS     | Current Filt | er: None                 | [Chan                                  | ig <u>e Filter</u> ] [Cle | ear Filter] |            |                   | Cn        | eate New 🗘       | Go          |                           |
| Advanced           | WLAN I       | D Type                   | Profile Nam                            | e                         |             | VLAN SSID  |                   | Admin Sta | atus Security Po | olicies     |                           |
|                    |              | WLAN                     | e::                                    |                           |             | ······     |                   | Enabled   | [WPA2][Aut       | h(PSK)]     |                           |
|                    | 2            | Remote LAN               | £;;;;;;;;;;;;;;;;;;;;;;;;;;;;;;;;;;;;; |                           |             |            |                   | Enabled   | None             |             |                           |
|                    | <u>3</u>     | WLAN                     | ·                                      |                           | 1           |            | 7                 | Enabled   | Web-Passtr       | nrough      |                           |
|                    | <b>4</b>     | Remote LAN               | 102011                                 |                           | -           |            |                   | Disabled  | 802.1X, MA       | C Filtering |                           |
|                    | <u>5</u>     | WLAN                     | anchor-ssid                            |                           | а           | nchor-ssid |                   | Disabled  | [WPA2][Aut       | h(802.1X)]  | Remove                    |
|                    |              |                          |                                        |                           |             |            |                   |           |                  |             | Mobility Anchors          |
|                    |              |                          |                                        |                           |             |            |                   |           |                  |             | 802.11u                   |
|                    |              |                          |                                        |                           |             |            |                   |           |                  |             | Service<br>Advertisements |
|                    |              |                          |                                        |                           |             |            |                   |           |                  |             | Hotspot 2.0               |
|                    |              |                          |                                        |                           |             |            |                   |           |                  |             |                           |

ローカルアンカーとして設定します。

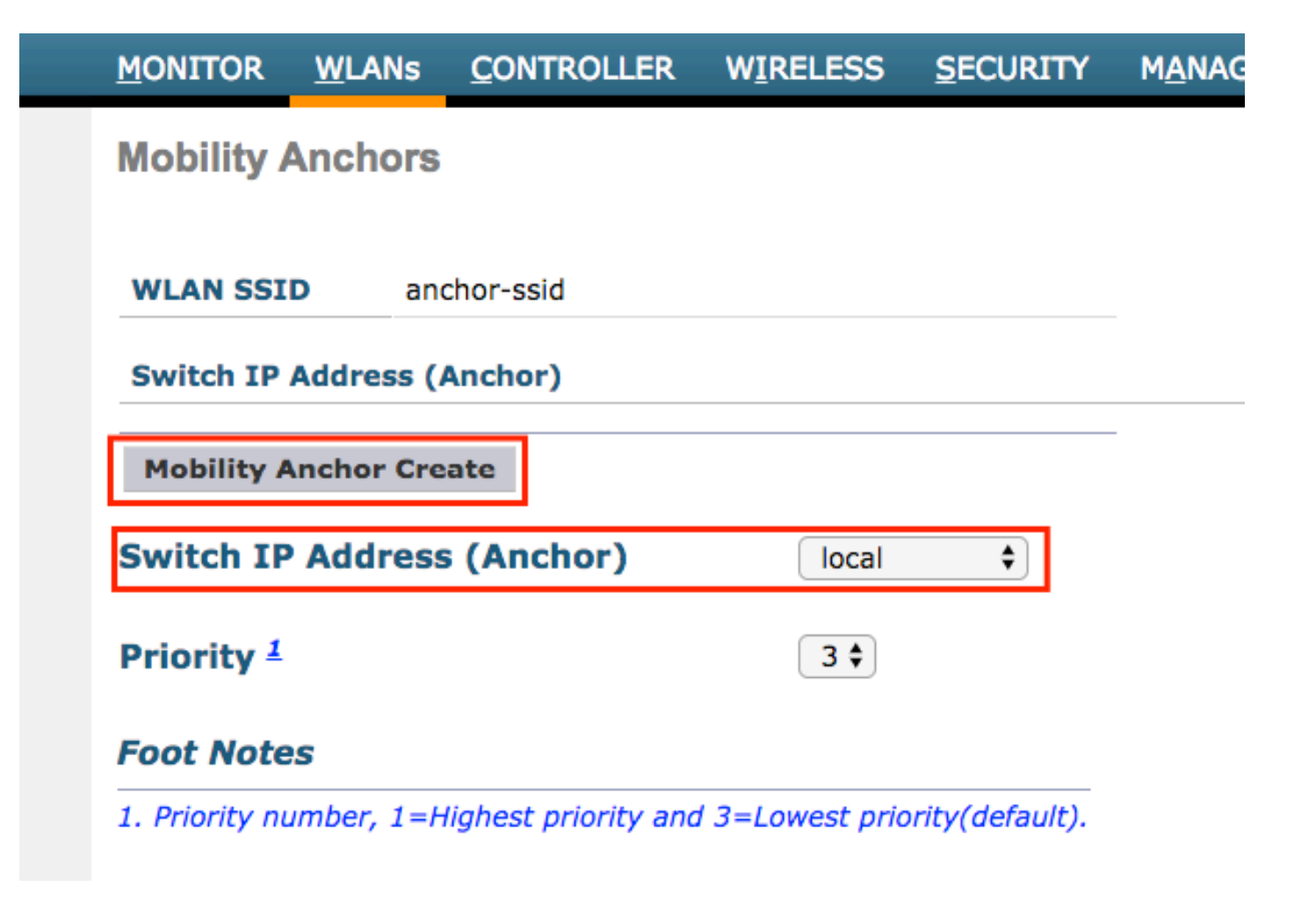

CLIから、

> config wlan disable <wlan-id> > config wlan mobility anchor add <wlan-id> <AireOS-WLC's-mgmt-interface> > config wlan enable <wlan-id>

外部AireOS:アンカー9800 WLC

AireOS Foreignと9800アンカーネットワーク図

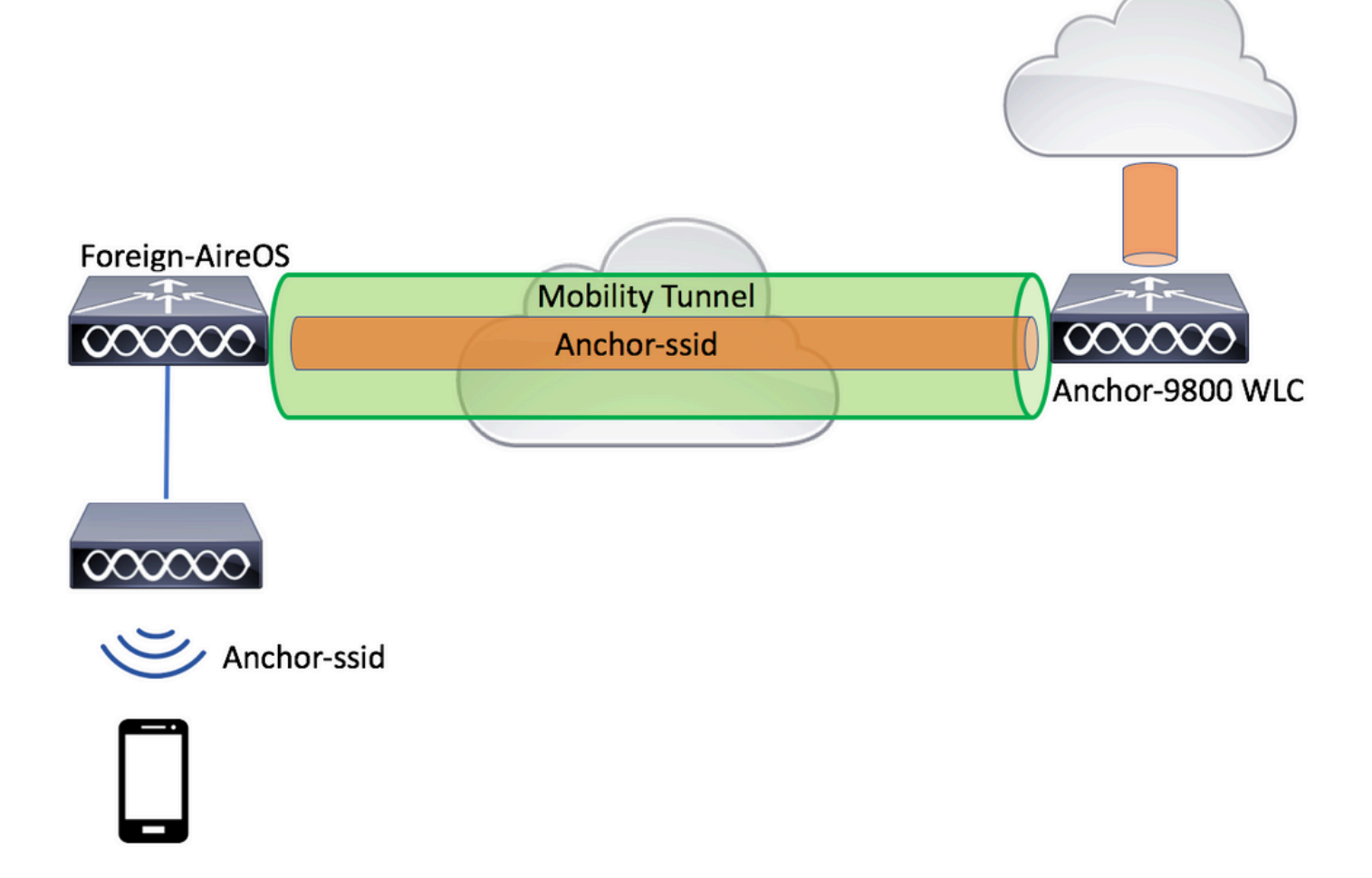

AireOSアンカーを使用した9800 Foreignの設定

ステップ1:外部9800 WLCとアンカーAireOS WLCの間にモビリティトンネルを構築します。

このドキュメントの「Catalyst 9800でのモビリティトポロジの設定」を参照してください。

ステップ2:両方のWLCで目的のSSIDを作成します。

サポートされるセキュリティ方式:

- ・開く
- MACフィルタ
- PSK
- Dot1x
- ローカル/外部Web認証(LWA)
- 中央Web認証(CWA)

✤ 注:AireOS WLCと9800 WLCの両方に同じ種類の設定が必要です。同じ種類でないとアンカーは機能しません。

ステップ 3 : (アンカーとして機能する)9800 WLCにログインし、アンカーポリシープロファイ ルを作成します。 に移動しますConfiguration > Tags & Profiles > Policy > + Add。9800のポリシープロファイルの名前がAireOS WLCのプロファイル名と正確に同じであることを確認します。同じ名前でないと機能しません。

| dd Policy Profil | e                        |                                 |                                 |                        |
|------------------|--------------------------|---------------------------------|---------------------------------|------------------------|
| General          | Access Policies          | QOS and AVC                     | Mobility                        | Advanced               |
|                  | A Configuring in enabled | state will result in loss of co | onnectivity for clients associa | ted with this profile. |
| Name*            | anchor-                  | ssid                            | WLAN Switching Pol              | licy                   |
| Description      | Enter De                 | escription                      | Central Switching               |                        |
| Status           | ENABLED                  |                                 | Central Authentication          |                        |
| Passive Client   | DISA                     | BLED                            | Central DHCP                    | $\checkmark$           |
| Encrypted Traffi | ic Analytics             | BLED                            | Central Association             | $\checkmark$           |
| CTS Policy       |                          |                                 | Flex NAT/PAT                    |                        |
| Inline Tagging   |                          |                                 |                                 |                        |
| SGACL Enforce    | ement                    |                                 |                                 |                        |
| Default SGT      | 2-6551                   | 9                               |                                 |                        |
|                  |                          |                                 |                                 |                        |
| Cancel           |                          |                                 |                                 | Save & Apply to Device |

タMobilityExport Anchor ブに移動して有効にします。これにより、9800 WLCに対して、このポリシー プロファイルを使用するすべてのWLANのアンカー9800 WLCであることが指示されます。外部 AireOS WLCがクライアントをアンカー9800 WLCに送信すると、クライアントが割り当てられて いるWLAN名について通知するため、アンカー9800 WLCは、使用するローカルWLAN設定を認識 し、この名前を使用してどのローカルポリシープロファイルを使用するかを認識します。

| Add Policy Prof                            | ile                                                      |                                              |                      |                | ×         |
|--------------------------------------------|----------------------------------------------------------|----------------------------------------------|----------------------|----------------|-----------|
| General                                    | Access Policies                                          | QOS and AVC                                  | Mobility             | Advanced       |           |
| Mobility Anchor                            | rs                                                       |                                              |                      |                |           |
| Export Anchor                              |                                                          |                                              |                      |                |           |
| Static IP Mobility                         |                                                          |                                              |                      |                |           |
| Adding Mobility Anc<br>disable and may res | hors will cause the enabl<br>ult in loss of connectivity | ed WLANs to momentarily<br>for some clients. |                      |                |           |
| Drag and Drop/dou                          | ble click/click on the a                                 | rrow to add/remove Anchors                   |                      |                |           |
| Available (2)                              |                                                          | Selected (0)                                 |                      |                | _         |
| Anchor IP                                  |                                                          | Anchor IP                                    | Anchor Priority      |                |           |
| 172.16.0.5                                 | 5 >                                                      |                                              |                      |                |           |
| 10.88.173                                  | .49 >                                                    |                                              | Anchors not assigned | d              |           |
|                                            |                                                          |                                              |                      |                |           |
|                                            |                                                          |                                              |                      |                |           |
| Cancel                                     |                                                          |                                              |                      | 📄 Save & Apply | to Device |

## ◇ 注:外部コントローラからのトラフィックを受信するためだけに、このポリシープロファイ ルを使用するようにしてください。

CLIから、

Anchor 9800 WLC

# config t
# wireless profile policy <anchor-policy>
# mobility anchor
# vlan <VLAN-id\_VLAN-name>
# no shutdown
# exit

ステップ4: AireOS WLCを外部として設定します。

AireOSにログインし、WLANs > WLANs.Navigateに移動してWLAN行の最後にある矢印に移動し、 Mobility AnchorSを選択します。

| iiliiilii<br>cisco | MONITOR      | WLANs CC   | ONTROLLER   | WIRELESS         | SECURITY    | MANAGEMENT | C <u>O</u> MMANDS | HELP     | FEEDBACK      |                 | Sa <u>v</u> e Configurati     |
|--------------------|--------------|------------|-------------|------------------|-------------|------------|-------------------|----------|---------------|-----------------|-------------------------------|
| WLANs              | WLANs        |            |             |                  |             |            |                   |          |               |                 |                               |
| WLANS<br>WLANS     | Current Filt | er: None   | [Char       | nge Filter) (Cle | ear Filter] |            |                   | C        | Create New    | \$ Go           |                               |
| F Auvanceu         | WLAN I       | D Type     | Profile Nam | e                | w           | LAN SSID   |                   | Admin S  | tatus Securit | y Policies      |                               |
|                    |              | WLAN       | æ***** :    |                  | (e)         | ·····      |                   | Enabled  | [WPA2]        | [Auth(PSK)]     |                               |
|                    | 2            | Remote LAN | ( £;:::::)  |                  |             |            |                   | Enabled  | None          |                 |                               |
|                    | <u>3</u>     | WLAN       | ·           |                  | 10          |            | 1                 | Enabled  | Web-Pa        | assthrough      |                               |
|                    | <b>4</b>     | Remote LAN | 1 202000    |                  |             |            |                   | Disabled | 802.1X        | , MAC Filtering |                               |
|                    | <u>5</u>     | WLAN       | anchor-ssid |                  | ar          | chor-ssid  |                   | Disabled | [WPA2]        | [Auth(802.1X)]  | Remove                        |
|                    |              |            |             |                  |             |            |                   |          |               |                 | Mobility Anchors              |
|                    |              |            |             |                  |             |            |                   |          |               |                 | 802.11u                       |
|                    |              |            |             |                  |             |            |                   |          |               |                 | Service                       |
|                    |              |            |             |                  |             |            |                   |          |               |                 | Advertisements<br>Hotspot 2.0 |
|                    |              |            |             |                  |             |            |                   |          |               |                 | interport and                 |

### 9800 WLCをこのSSIDのアンカーとして設定します。

| MONITOR                                                    | <u>W</u> LANs                                                          | <u>C</u> ONTROLLER | WIRELESS | SECURITY | M <u>A</u> NAGEN |  |  |  |  |  |  |
|------------------------------------------------------------|------------------------------------------------------------------------|--------------------|----------|----------|------------------|--|--|--|--|--|--|
| Mobility Anchors                                           |                                                                        |                    |          |          |                  |  |  |  |  |  |  |
| WLAN SSID     anchor-ssid       Switch IP Address (Anchor) |                                                                        |                    |          |          |                  |  |  |  |  |  |  |
| Mobility A                                                 | Mobility Anchor Create                                                 |                    |          |          |                  |  |  |  |  |  |  |
| Switch IP Address (Anchor) 10.88.173.105 \$                |                                                                        |                    |          |          |                  |  |  |  |  |  |  |
| Priority <sup>1</sup> 3 \$                                 |                                                                        |                    |          |          |                  |  |  |  |  |  |  |
| Foot Notes                                                 |                                                                        |                    |          |          |                  |  |  |  |  |  |  |
| 1. Priority nu                                             | 1. Priority number, 1=Highest priority and 3=Lowest priority(default). |                    |          |          |                  |  |  |  |  |  |  |

CLIから、

```
> config wlan disable <wlan-id>
> config wlan mobility anchor add <wlan-id> <9800 WLC's-mgmt-interface>
> config wlan enable <wlan-id>
```

## 検証

これらのコマンドを使用して、外部/アンカーSSIDを使用するワイヤレスクライアントの設定と 状態を確認できます。

9800 WLCでの確認

# show run wlan
# show wlan summary
# show wireless client summary
# show wireless mobility summary
# show ap tag summary
# show ap <ap-name> tag detail
# show wlan { summary | id | name | all }
# show wireless tag policy detailed <policy-tag-name>
# show wireless profile policy detailed <policy-profile-name>

#### AireOS WLCでの確認

> show client summary > show client detail <client-mac-addr> > show wlan summary > show wlan <wlan-id>

# トラブルシュート

WLC 9800 では、ALWAYS-ON トレース機能を利用できます。これにより、クライアント接続に 関連するすべてのエラー、警告、通知レベルのメッセージが常にログに記録され、インシデント または障害状態が発生した後でそのイベントを表示できます。

💊 注:生成されるログの量に応じて、数時間から数日に戻ることができます。

9800 WLCがデフォルトで収集したトレースを表示するには、SSH/Telnet経由で9800 WLCに接続 し、次の手順を参照します。(セッションは必ずテキストファイルに記録してください)

ステップ1:コントローラの現在時刻を確認して、問題が発生した時刻までのログを追跡できる ようにします。 # show clock

ステップ2:システム設定に従って、コントローラバッファまたは外部syslogからsyslogを収集します。これにより、システムの健全性とエラー(ある場合)をすばやく確認できます。

# show logging

ステップ 3 : 特定のMACアドレスまたはIPアドレスのAlways-on Notice Level(AIP)トレースを収 集します。モビリティトンネルの問題が疑われる場合、またはワイヤレスクライアントのMACア ドレスによって、リモートモビリティピアはこれをフィルタリングできます。

# show logging profile wireless filter { mac | ip } { <aaaa.bbbb.cccc> | <a.b.c.d> } to-file always-on-

ステップ 4:セッションで内容を表示するか、ファイルを外部 TFTP サーバーにコピーできます。

# more bootflash:always-on-<FILENAME.txt>

or

# copy bootflash:always-on-<FILENAME.txt> tftp://a.b.c.d/path/always-on-<FILENAME.txt>

条件付きデバッグとラジオアクティブトレース

常時接続トレースで、調査中の問題のトリガーを判別するのに十分な情報が得られない場合は、 条件付きデバッグを有効にしてRadio Active(RA)トレースをキャプチャできます。これにより、 指定された条件(この場合はクライアントMACアドレス)と対話するすべてのプロセスにデバッ グレベルのトレースが提供されます。条件付きデバッグを有効にするには、次の手順を参照して ください。

ステップ5:有効なデバッグ条件がないことを確認します。

# clear platform condition all

手順6:監視するワイヤレスクライアントのMACアドレスのデバッグ条件を有効にします。

次のコマンドは、指定された MAC アドレスの 30 分間(1800 秒)のモニターを開始します。必要に応じて、この時間を最大 2085978494 秒まで増やすことができます。

# debug wireless mac <aaaa.bbbb.cccc> {monitor-time <seconds>}

◆ 注:複数のクライアントを同時にモニタするには、MACアドレスごとにdebug wireless mac <aaaa.bbbb.cccc>コマンドを実行します。

注:すべての内容は後で表示できるように内部でバッファされるため、ターミナルセッションのクライアントアクティビティの出力は表示されません。

手順7:監視する問題または動作を再現します。

ステップ 8: デフォルトまたは設定されたモニタ時間がアップする前に問題が再現した場合は、 デバッグを停止します。

# no debug wireless mac <aaaa.bbbb.cccc>

モニタ時間が経過するか、ワイヤレスのデバッグが停止すると、9800 WLCは次の名前のローカ ルファイルを生成します。 ra\_trace\_MAC\_aaaabbbbcccc\_HHMMSS.XXX\_timezone\_DayWeek\_Month\_Day\_year.log

ステップ9: MAC アドレスアクティビティのファイルを収集します。 RAトレースを外部サー バにコピーするか.log、出力を画面に直接表示できます。

RAトレースファイルの名前を確認します。

# dir bootflash: | inc ra\_trace

ファイルを外部サーバーにコピーします。

# copy bootflash:ra\_trace\_MAC\_aaaabbbbcccc\_HHMMSS.XXX\_timezone\_DayWeek\_Month\_Day\_year.log tftp://a.b.c.

内容を表示します。

# more bootflash:ra\_trace\_MAC\_aaaabbbbcccc\_HHMMSS.XXX\_timezone\_DayWeek\_Month\_Day\_year.log

ステップ 10:根本原因がまだ明らかでない場合は、デバッグレベルのログのより詳細なビューで ある内部ログを収集します。ログはすでにコントローラメモリに書き込まれているため、クライ アントを再度デバッグする必要はありません。ログの詳細ビューを表示するだけで済みます。

# show logging profile wireless internal filter { mac | ip } { <aaaa.bbbb.cccc> | <a.b.c.d> } to-file r

◆ 注:このコマンド出力は、すべてのプロセスのすべてのログレベルのトレースを返し、非常に大量です。これらのトレースの解析をCisco TACに依頼してください。

を外部サーバにコピーするかra-internal-FILENAME.txt、出力を画面に直接表示できます。

ファイルを外部サーバーにコピーします。

# copy bootflash:ra-internal-<FILENAME>.txt tftp://a.b.c.d/ra-internal-<FILENAME>.txt

内容を表示します。

# more bootflash:ra-internal-<FILENAME>.txt

ステップ 11デバッグ条件を削除します。

# clear platform condition all

◇ 注:トラブルシューティングセッションの後は、必ずデバッグ条件を削除してください。

#### AireOS WLCの確認

このコマンドを実行して、AireOS WLC上のワイヤレスクライアントのアクティビティを監視できます。

> debug client <client-mac-add>

翻訳について

シスコは世界中のユーザにそれぞれの言語でサポート コンテンツを提供するために、機械と人に よる翻訳を組み合わせて、本ドキュメントを翻訳しています。ただし、最高度の機械翻訳であっ ても、専門家による翻訳のような正確性は確保されません。シスコは、これら翻訳の正確性につ いて法的責任を負いません。原典である英語版(リンクからアクセス可能)もあわせて参照する ことを推奨します。